# 20R3 Customer Webinar

### Sites, CRAs, Data Managers

November 12, 2020

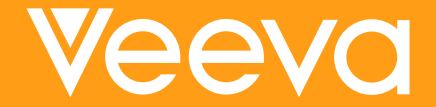

## **CDMS Product Team**

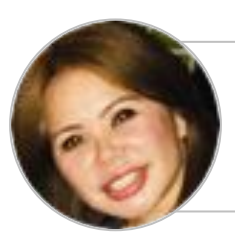

Sharon Lin Principal Product Manager, Vault CDMS

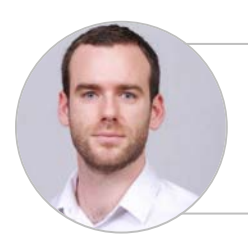

Quentin Paresys Product Manager, Vault CDMS

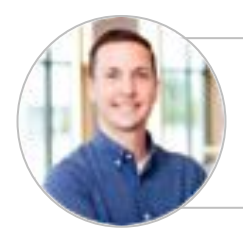

Cory Etzcorn Product Manager, Vault CDMS

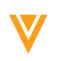

## Veeva Vault Release Schedule

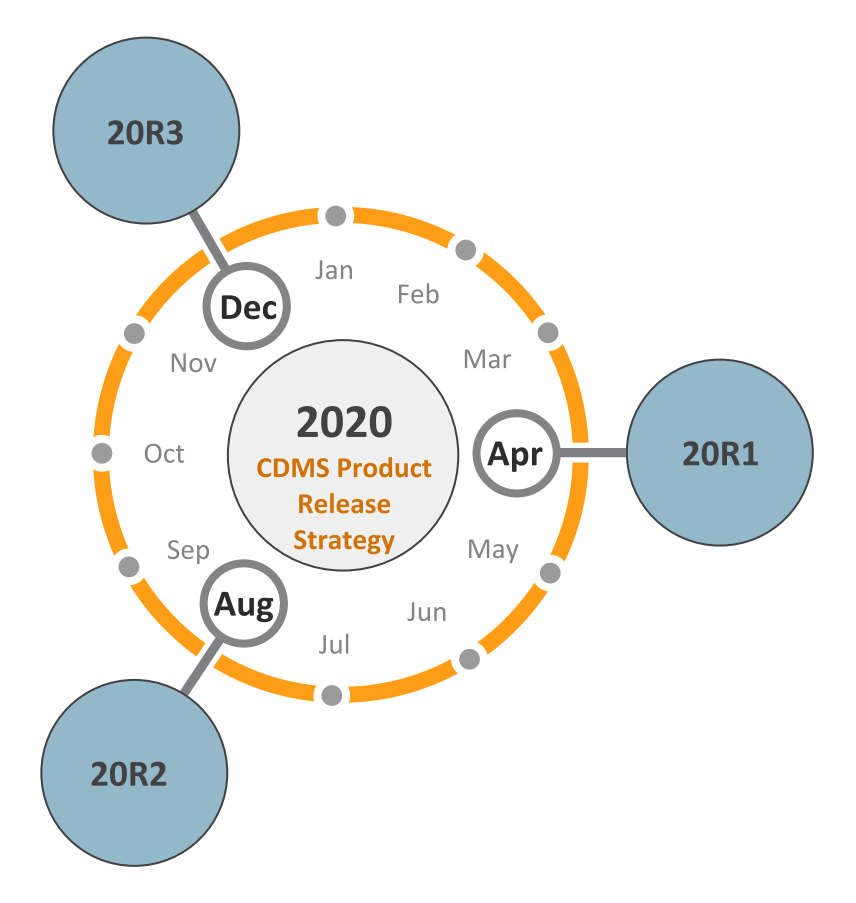

### 20R3 Release Calendar

| Sun | Mon                                         | Tue       | Wed | Thu                                                                                                    | Fri                                  | Sat |
|-----|---------------------------------------------|-----------|-----|----------------------------------------------------------------------------------------------------|--------------------------------------|-----|
| 01  | 02                                          | 03<br>NOV | 04  | 05                                                                                                    | 06                                   | 07  |
| 08  | 09                                          | 10        | 11  | 12<br>20R3 Release webinar<br>9 AM PT - All Customers<br>10 AM PT - Studio, Admin, Coder<br>11 AM PT - Randomization | 13                                   | 14  |
| 15  | 16<br>Validation Docs<br>20R3 Pre - Release | 17        | 18  | 19                                                                                                    | 20                                   | 21  |
| 22  | 23                                          | 24        | 25  | 26                                                                                                    | 27                                   | 28  |
| 29  | 30                                          | 01<br>DEC | 02  | 03                                                                                                    | 04<br>20R3 General Release<br>5PM PT | 05  |

Customer Validation

## Pre-Release Environment

https://login.veevavault.com

- Clone of UAT
  - Special Request for Dev
- Users
  - Contact Veeva Post Implementation Manager or Customer Success Manager to add users
- Available up to 4 weeks after the 20R3 upgrade

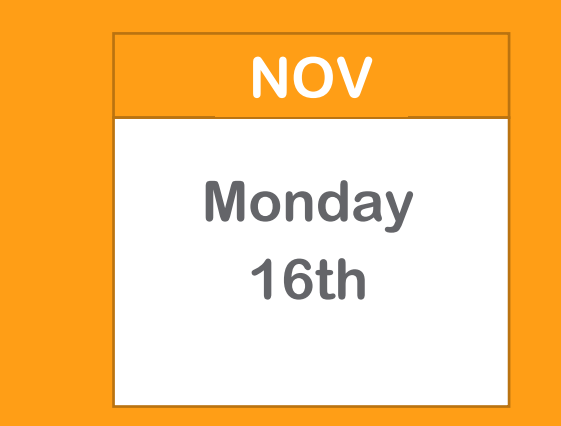

## Validation Documents

On Monday, Nov 16

- Validation Project Plan
- IOQ Protocol
- Business Requirements
  Documents
- Validation Impact Assessment
- System Release Memo
- Traceability Matrix

On Friday, Dec 04

- Validation Summary Report
- Executed OQ Scripts (unexecuted in Word format available upon request)

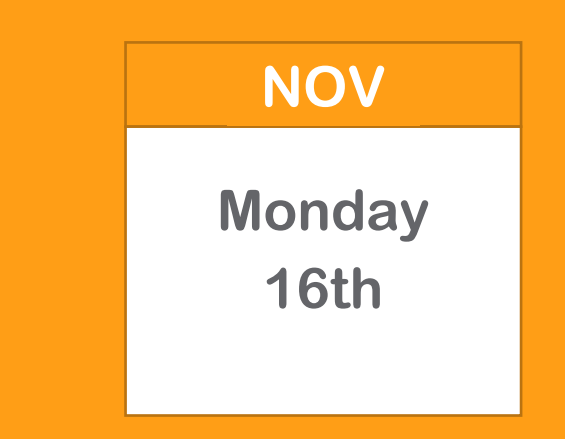

## 20R3 Go Live

- ALL customer vaults upgraded to 20R3
- EU starts at 2:00pm PT
- APAC & US starts at 5:00 PM PT
- May take up to 6 hours

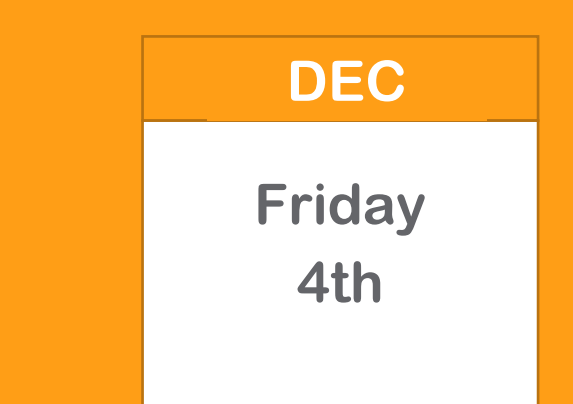

Resources Available

- <u>https://cdmshelp.veeva.com/lr/rn/general-releases/20r3/</u>
  - Important Dates
  - Notifications Opt-In
  - Feature information
  - Pre- Release Information
  - Release Information
  - Release Impact Assessment (RIA)

## **20R3 Feature Summary**

| Sites |  |
|-------|--|
|       |  |

Query Teams

### **Study Designer**

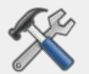

- Schedule Editor
- Status After Deployment

#### Rules

- Events Did Not
  Occur and
  Change Reason
- Supported in Send Email

### Admin

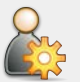

- Veeva Learning Integration
   Enhancements
- Rule Execution Enhancements
- Deployment Enhancements
- Query Team Administration
- Labs Security
- Randomization Security
- API Access
  Permission
- Lists the Study Role assigned to the user
- Set the Form Status for Retro Amendments
- MIscellaneous

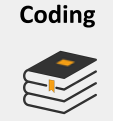

- Batch Upversioning
- Autocoding Source
- Subject Source
  - Third Party Coding Support
- Certain Coding Config moved to Coder Tools

### Safety Link

- SAE Form
- First Send & Follow Up
- E2B with ACK2

#### Other

Additional APIs

#### Local Labs

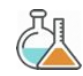

- Data Driven Normals
- Visual Indicators when out of Normal Range
- Manual Override of Auto-Populated Normals
- Pre-Defined Units
- Downloaded Reference Range Template
  - Analyte Library

•

.

- LOINC Code Support
- Unit Conversion
- Centralizing Tracking of Reference Ranges
- Import Lab Locations and
  Normals
- Reference Range Effective Dates
- Approve Lab Normals
- Approve Lab Locations
- Outdated Normals Report
- Update all Outdated Normals Job
  - Pending Lab Location Report
- Update all Pending Locations Job

#### Randomization

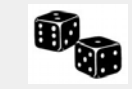

- Support Different Randomization Types
- Support Diff Randomization IDs
- Amendments to Randomization for changes to Strata
- Append Randomization
  List for Increased
  Enrollment Size
- Blinded Studies
- Define Rules when Subjects are Ready to Randomize
- Emergency Unblinding
- Email notification for Unblinding
- Unblinding Report
- Treatment Reveal
  - Automatic System Queries for changes to Strata variables
- Configurable manual entry of Kit/Device ID

Copyright © Veeva Systems 2020

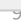

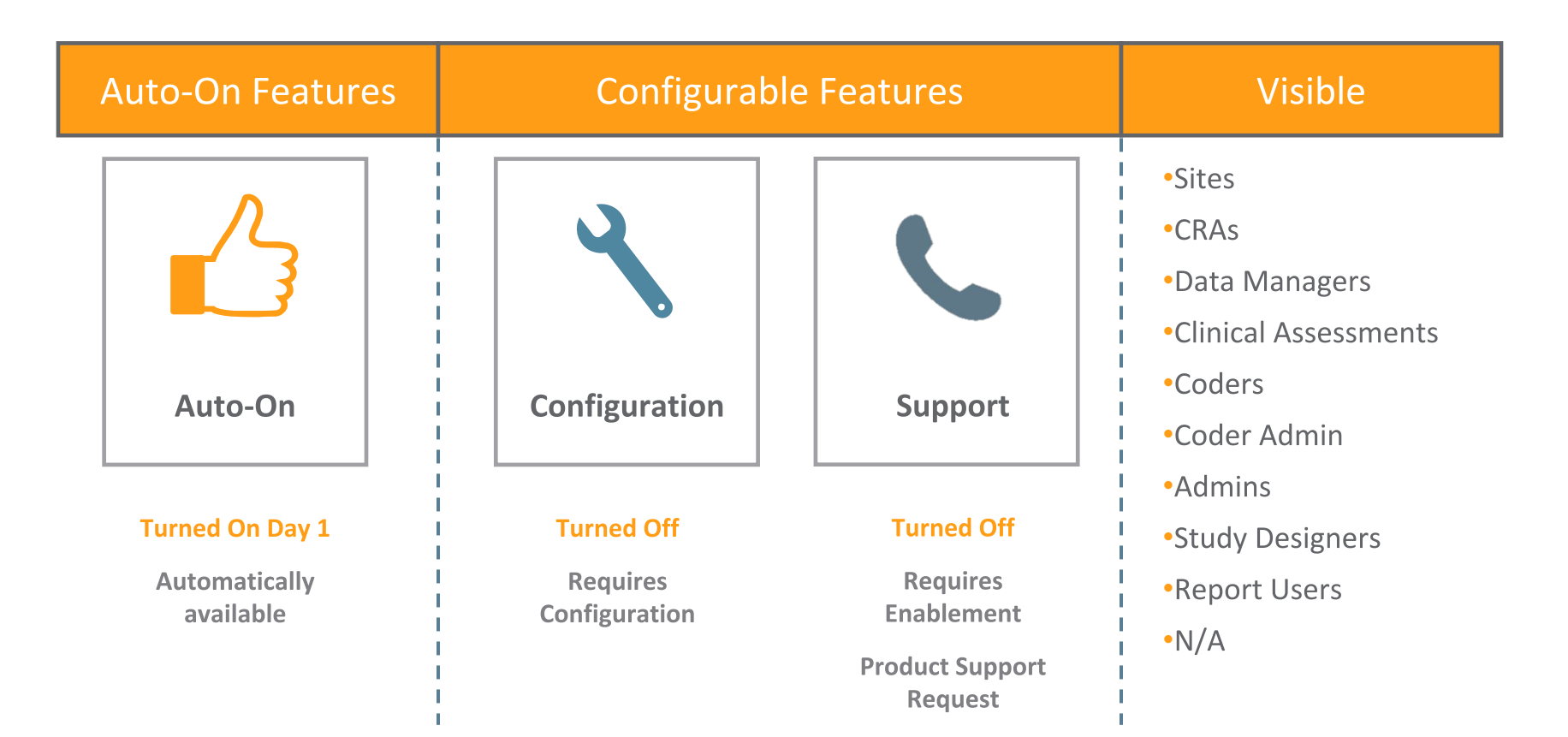

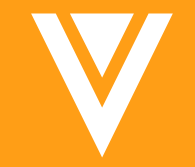

## Local Labs

## **Local Lab Solution**

## Master List (Library)

## Lab Normals and Units are centrally managed

- Analytes
- Lab Locations and Lab Normals
- Units
- Codelists

## Minimizes Data Entry

Sites enter the Collection Date & Time, and Select Lab Location

- Normals are auto populated
- Units are auto populated

## Maximizes Data Quality

Lab Normals and Units are entered one time

- Available for Studies immediately
- Minimizes studies using outdated or information

## **5 Key Differentiators**

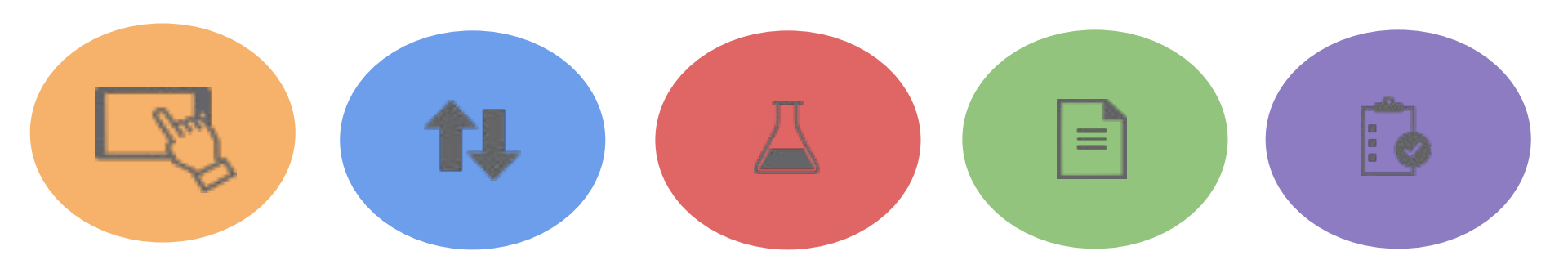

#### Modern UI

A simple, intuitive UI for Sites. Select lab location, the Units and Normals get auto-populated.

#### **Visual Indicator**

Lab Results that are outside Normal Ranges will have visual indicators so Site can determine Clinical Significance.

#### **LOINC Codes**

Comply with FDA guidance to report LOINC codes with Lab Results by adding the LOINC Code to your Master Analyte Library.

### Outdated Normal Report

Identify which Sites are using outdated Lab Normals and Run the job to update the Form.

#### **Standard Units**

Standard Units are maintained in the system so they can be easily extracted as part of the data.

## **Features: Site**

| Clean, intuitive user interface                                                        | The modern UI is easy to navigate and use with little training needed. The local lab data is fully unified with Vault EDC administration, workflows, and case report forms.                 |
|----------------------------------------------------------------------------------------|----------------------------------------------------------------------------------------------------|
| Visual Indicators when out of Normal Ranges                                            | Visual icons indicate when results are outside of reference ranges. Sites can easily see which results need review for clinical significance                                                |
| Data Driven Normals Selection                                                          | Vault uses the patient demographic information such as age, sex, and collection date to auto-populate the appropriate normal range data for that specific patient, laboratory, and analyte. |
| Manual Override of Auto-populated Normals                                              | If authorized, sites may override the auto-populated range values for a particular analyte. Both sets of values are displayed.                                                              |
| Pre-Defined Units                                                                      | Vault automatically loads the appropriate-units once sites designate which lab was used. No more selecting units from a dropdown list.                                                      |
| Downloadable Reference Range Template to easily share Normal updates available in Help | Sites can download a template from the User Help section and fill out lab normals, email to Data Manager to import into the centralized Lab Locations and Normals                           |

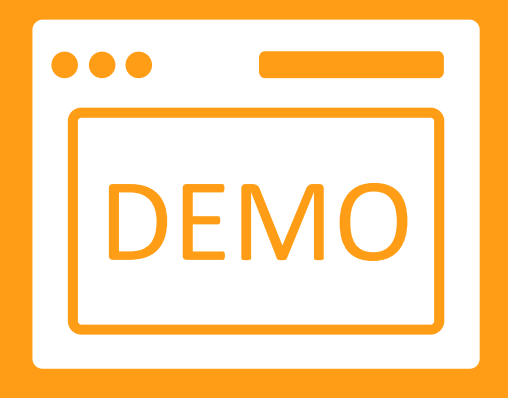

# Local Labs Demo

# V Sites / CRAs / Data Managers

## **Query Teams**

### • Overview

Sponsors can utilize Query Teams to enforce restrictions within a study on who can close a manual query. By default, all Standard roles are placed into their corresponding team. Sponsors can choose to place any custom roles within their corresponding Query Team. When enabled for a study, only users within the same team as the user who created the manual query will be able to close it. Users outside of the team will still be able to view and comment on the query, but the "Close Query" button will be disabled. System queries are not assigned a team and can be closed by any user with the "Close Query" permission.

Any role with the "Close all Queries" permission will be able to override the Query Team concept and close any open queries, regardless of their team. By default, only the CDMS Lead Data Manager role will have this permission.

### Business Value

Provides Sponsors with the ability to enforce restrictions around which roles can close queries created by another role within a study.

| 05-Au | Ig-2020                                 |  |
|-------|-----------------------------------------|--|
| ?     | Dana DataManager 10/27/2020 8:54 AM EDT |  |
| -     | Data Management                         |  |
|       | Please Verify                           |  |
|       | Close Query                             |  |

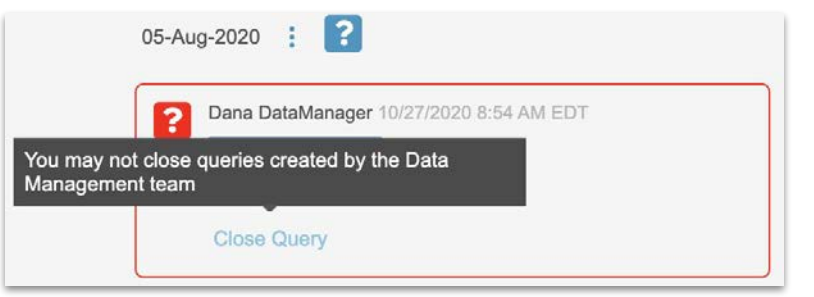

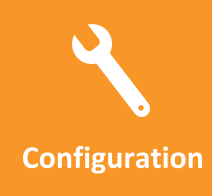

\*Available to Studies that have not deployed to Production

Visible

SITES, CRAs, DATA MANAGERS

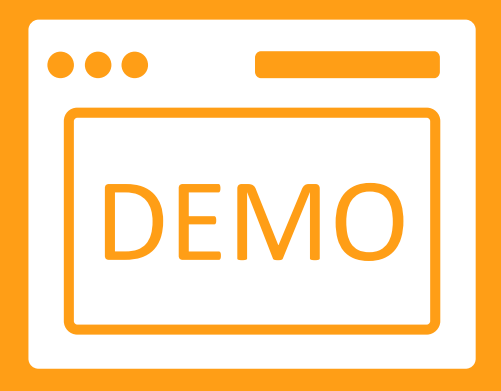

# Sites & CRAs / Data Managers Demo

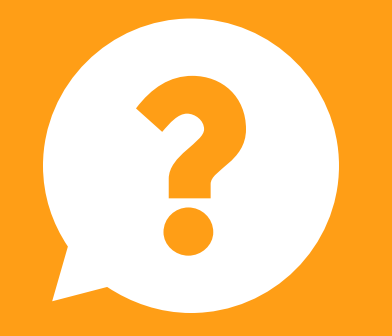

# Questions

## Dedicated DEMO

For a dedicated demo of any these features, please contact your Account Executive OR Customer Success Manager

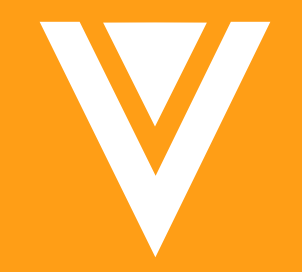

# Thank you